#### **Manual of Procedures**

Influence of Apnea versus Hypopnea Predominance in Predicting Mean Therapeutic Positive Airway Pressures Among Obstructive Sleep Apnea Patients

Study Personnel: Jason L. Yu, MD Yifan Liu, MD Akshay Tangutur, MS Monique Arnold, BS Raj C. Dedhia, MD MSCR

#### **Table of Contents**

- Section 1: Accessing EncoreAnywhere autoCPAP Compliance Data
- Section 2: Accessing Information in PennChart
- Section 3: Data Entry into REDCap Database

Section 4: HSAT

Section 5: PSG

Section 6: SPLIT

Section 7: autoPAP Compliance Data

<u>All files are located on the Otorhinolaryngology shared drive ("1" drive). User access to the I Drive is</u> provided by the Department IT (Chris Binder, Systems Administrator, as of 3/20/2020).

<u>Throughout the MOP, "Shared Drive" refers to the following file pathway:</u> \\UphsFP15\SHAREDATA3\HUP\Otorhinolaryngology\Dedhia Research\AHAPAP

#### Section 1: Accessing EncoreAnywhere

- 1. Access EncoreAnywhere.
  - a. username: xxxxxxx
  - b. password: xxxxxxx
- 2. Access the "My Patients" tab. This is the second tab from the left, located between the "My Day" & "My Profile" tabs.
  - a. "Setup Date": enter the date range of interest (i.e., From 1/1/2019; To 1/1/2020)
    - i. *Note:* Press the "Tab" key on your computer/laptop keyboard. This will prompt a green loading bar, as the EncoreAnywhere database filters for patients that meet the date range of interest.
  - b. "Device Mode": enter "autoCPAP"
    - i. *Note*: Press the "Tab" key on your computer/laptop keyboard. This will prompt a green loading bar, as the EncoreAnywhere database filters for patients using an autoCPAP device.
  - c. *Note*: The numeric code listed under the "Patient ID" column for each patient corresponds to their MRN. The numeric code/MRN can be inputted into PennChart EMR to access the patient's medical record.

Section 2: Accessing Information in PennChart EMR

- 1. Access PennChart EMR, utilizing Penn Medicine credentials.
- 2. Access the "Review" Tab.
  - a. Input the patient's MRN, per *Note* in Section 1, 2.c.
  - b. Click "Accept", which will populate the patient's medical record.
- 3. Access the "Encounters" Tab.
  - a. Click "Filters", and filter by "Specialty".
  - b. Select "Sleep Medicine". This will populate all encounters associated with Sleep Medicine within the patient's chart.
- 4. Identify the patient's encounter initial evaluation for sleep apnea, which resulted in a diagnosis of obstructive sleep apnea (OSA).
  - a. *Note:* This is typically the earliest or one of the earliest visits.
- 5. Determine patient's eligibility, based on study's Inclusion & Exclusion Criteria:
  - a. Inclusion Criteria:
    - i. Males & Females
    - ii. 18 years of age or older
    - iii. Diagnosis of obstructive sleep apnea (OSA)
    - iv. Initially treated with auto-PAP (with follow-up compliance data in EncoreAnywhere)
  - b. Exclusion Criteria:
    - i. AHI < 10 events/hour
    - ii. Central and/or mixed apneic events/hour > 25%
    - iii. Prescribed any PAP device other than auto-PAP
    - iv. No follow-up auto-PAP compliance data (at least 90 days)
  - c. *Note*: If the patient was being re-evaluated at UPenn or was transferring their care to UPenn with a pre-existing diagnosis of OSA, the patient is NOT eligible.
  - d. *Note*: If the patient was not initially treated with auto-PAP or received a form of combination therapy (i.e., auto-PAP with mandibular advancement device), the patient is NOT eligible.
- 6. Access the "Media Tab".
  - a. The patient's sleep study will be located in the "Media" Tab. There are several different types of sleep studies including: Home Sleep Apnea Test (HSAT), Polysomnography Sleep Study (PSG), or Split Night Sleep Study (SPLIT).
  - b. *Note*: If you cannot locate the "Media" Tab, it may be hidden in a small downwards-facing triangle on the right side of your PennChart window.
  - c. *Note*: Within the "Media" Tab, click on "Document Type" to sort the media. Scroll to the documents categorized as "Procedure Results". Sleep studies are often uploaded under the category of "Procedure Results".
- 7. Evaluate the patient's sleep study to confirm eligibility, based on Inclusion & Exclusion Criteria in Section, 5.a & 5.b.
  - a. *Note*: If the AHI < 10 events/hour, the patient is NOT eligible.
  - b. *Note*: If central and/or mixed apneic events/hour > 25%, the patient is NOT eligible.
- 8. If the patient has met all eligibility criteria from review of their initial Sleep Medicine evaluation & review of their sleep study, proceed to data entry into REDCap.

#### Section 3: Data Entry into REDCap

- 1. Access <u>REDCap</u>, utilizing PMACS credentials.
  - a. In the "My Projects" section, select the project titled "Apnea-Predominant OSA vs. Hypopnea Predominant OSA"
- 2. Click "Add/Edit Records".
  - a. *Note*: This is located on the left-hand side of the page, underneath the header "Data Collection".
- 3. Click "Add New Record".
  - a. *Note*: If you need to edit a previously-entered record, use the drop-down menu for "Choose an Existing Record ID".
- 4. Input Data.
  - a. PennChart Variables: MRN, Date of Birth, Gender, Race.
    - i. These variables are located under the "Demographics" Tab. If you click "Clinical Information", you can determine the patient's race.
  - b. PennChart Variables: Height, BMI, Neck Circumference, SBP, DBP, Medical Comorbidities, # of anti-hypertensive medications, ESS, FOSQ
    - i. These variables are located throughout the progress note for the patient's initial evaluation with Sleep Medicine.
    - ii. *Note*: The height, weight, BMI, and blood pressure are typically located in the Physical Exam or Examination section of the progress note.
      - 1. Note: Height should be inputted in "meters".
      - 2. *Note*: Although BMI is also listed on the patient's sleep study, data entry of BMI will come from the PennChart progress note for consistency. If BMI is not found in PennChart, it can be entered from the sleep study
    - iii. Note: The neck circumference may be located in the Physical Exam section of the progress note. If not, scroll to the bottom of the progress note to a section titled "Additional Documentation". Locate "Flowsheets", which may contain a link to Neck Circumference.
      - 1. *Note*: Neck circumference should be inputted in "centimeters". A conversion from inches to cm may be necessary.
    - iv. *Note*: The medical comorbidities can be located by clicking "Problem List" on the left-hand column within the patient's chart.
    - v. *Note*: The # of antihypertensive medications can be accessed by clicking the "Medications" Tab, which is located at the same level as the "Encounters" and "Media" Tabs.
    - vi. *Note*: The Epworth Sleepiness Scale (ESS) and Functional Outcomes of Sleep Questionnaire (FOSQ) scores can be accessed from the progress note for the patient's initial evaluation with Sleep Medicine.
    - vii. *Note*: The "mask type" can be identified in PennChart. It will require some searching after the initial evaluation, as the physician or a clinical team member may make mention of the type of mask the patient was initially started on.
  - c. Sleep Study Variables: These variables will be accessed directly from the sleep study report. See the following sections for each type of sleep study.

- i. *Note:* Depending on the type of sleep study, some data may be missing from what is available to enter into REDCap this is OK. See below.
- ii. HSAT will be missing the following variables in REDCap: REM AHI, nonREM AHI, REM AI, nonREM AI, REM HI, nonREM HI, Time Awake, Time in N1, Time in N2, Time in N3, Time in REM, Periodic Limb Movements
- PSG will be missing the following variables in REDCap: Supine Apnea Index, Supine Hypopnea Index, Average Apnea Length, Average Hypopnea Length, Time with Oxygen Saturation < 90% while Supine.</li>
- iv. **SPLIT** will be missing the following variables in REDCap: REM AHI, REM AI, REM HI, Average Apnea Length, Average Hypopnea Length.

#### Section 4: HSAT

|                  |                                      |                                                  |                                                  |                              |                                       |                                         |                           |      |                     | x |
|------------------|--------------------------------------|--------------------------------------------------|--------------------------------------------------|------------------------------|---------------------------------------|-----------------------------------------|---------------------------|------|---------------------|---|
|                  |                                      |                                                  |                                                  |                              |                                       |                                         |                           |      |                     | ^ |
|                  | I ALL Da                             |                                                  |                                                  |                              |                                       |                                         |                           |      |                     | = |
|                  | Re Pe                                | enn Medi                                         | cine                                             |                              |                                       | Penr                                    | Sleep Center              |      |                     |   |
|                  | Hospital of                          | f the University of                              | Pennsylvania                                     |                              |                                       |                                         |                           |      |                     |   |
|                  | 1 /                                  | H                                                | lome Sleep Apne                                  | a Test R                     | eport                                 |                                         |                           |      |                     |   |
|                  | Name <sup>.</sup>                    |                                                  |                                                  | 0                            | rder Number                           | 312398962                               |                           |      |                     |   |
| 1                | MRN:                                 |                                                  |                                                  | 30                           | ate of Birth                          | 10/18/1959                              |                           |      |                     |   |
|                  | Date of St                           | udy:                                             |                                                  | W                            | /eight:                               | 184.0 lbs.                              |                           |      |                     |   |
|                  | Procedure                            | Code: G03                                        | 399<br>aa Enalhaim Ealdma                        | B                            | ody Mass Index:                       | 31.6 kg/m <sup>2</sup>                  |                           |      |                     |   |
|                  | Requestin                            | g Physician. Joy                                 | ce Epelbolm Feidma                               | in, MD T                     | ype:                                  |                                         |                           |      |                     |   |
|                  | CLINICAL                             | HISTORY: The                                     | patient is a 59 year                             | -old Fema                    | ale who is being e                    | evaluated for sle                       | eep apnea.                |      |                     |   |
|                  | TECHNIC                              | AL DESCRIPTIO                                    | ON: The patient und                              | erwent a                     | type III unattende                    | ed sleep study, o                       | during which              |      |                     |   |
|                  | the following effort, nas            | ng parameters w<br>al/oral airflow, bo           | vere recorded: oxyhody position, and sno         | emoglobi<br>orina. <i>In</i> | n saturation by p<br>the absence of E | ulse oximetry, re<br>EG data, the an    | espiratory<br>nea-        |      |                     |   |
|                  | hypopnea                             | index(AHI) belo                                  | w reflects the total of                          | fapneas                      | + hypopneas per                       | hour of recordi                         | ng rather than            |      |                     |   |
|                  | per nour o                           | it sleep.                                        |                                                  |                              |                                       |                                         |                           |      |                     |   |
|                  | SLEE<br>AHI                          | P-DISORDEREL<br>Supine AHI                       | D BREATHING:<br>Non-Supine AHI                   |                              | SaO2 Nadir %                          | Sp02%                                   | <=88% min                 |      |                     |   |
|                  | 23.2                                 | NaN                                              | 23.2                                             | 12.6                         | 70.0                                  | 12.0                                    |                           |      |                     |   |
| $+$ $\leftarrow$ | ρο                                   | i 🍺                                              | 1 🗧 📾 🕸                                          | 6                            |                                       |                                         | ^ <b>_</b>                |      | 1:15 PM<br>4/8/2020 | Ę |
|                  |                                      |                                                  |                                                  |                              |                                       |                                         |                           |      |                     |   |
|                  |                                      |                                                  |                                                  |                              |                                       |                                         |                           |      |                     | x |
|                  | eπort, nas<br>hypopnea<br>per hour o | ai/orai aimow, bo<br>index(AHI) belo<br>f sleep. | bay position, and sho<br>w reflects the total of | f apneas                     | tne absence of ⊢<br>+ hypopneas per   | EG data, the ap<br>hour of recordi      | nea-<br>ng rather than    |      |                     | ^ |
|                  | SLEE                                 | P-DISORDEREL                                     | D BREATHING:                                     |                              |                                       |                                         |                           |      |                     |   |
|                  | AHI                                  | Supine AHI                                       | Non-Supine AHI                                   | ODI<br>12.6                  | SaO2 Nadir %                          | SpO2%                                   | o <=88% min.              |      |                     | = |
|                  | 23.2                                 | 4                                                | 23.2                                             | 12.0                         | 70.0                                  | 12.0                                    |                           |      |                     |   |
|                  | FINDINGS<br>central apr              | Recording tim                                    | e was 415.0 minute                               | s and ana<br>ve apnea        | alysis time was 4<br>s. and 40 hypopr | 08.0 minutes. Theas, correspon          | here were 0<br>ding to an |      |                     |   |
|                  | apnea/hyp                            | opnea index (Al                                  | H) of 23.2 events pe                             | r hour, a                    | supine AHI of Na                      | N events/hour,                          | and a non-                |      |                     |   |
|                  | Oxyhemog                             | globin saturation                                | reached a nadir of 7                             | 0.0%. D                      | uring the study, t                    | he patient spen                         | t 12.0 minutes            |      |                     |   |
|                  | with oxyhe                           | emoglobin satura                                 | tions below 88%. S                               | noring wa                    | as noted.                             |                                         |                           |      |                     |   |
|                  | DIAGNOS                              | SIS: Obstructive                                 | sleep apnea (G47.3                               | 3)                           |                                       |                                         |                           |      |                     |   |
|                  | COMMEN                               | TS AND RECO                                      | MMENDATIONS: T                                   | he patien                    | t has evidence fo                     | or moderate obs                         | tructive sleep            |      |                     |   |
|                  | will be with                         | h me in the Penn                                 | Sleep Center Outpa                               | apnea fo<br>atient Pra       | ctice.                                | igiy recommend                          | ea. Follow up             |      |                     |   |
|                  | Please no<br>apnea. Pa               | te that unattende<br>atients may need            | ed sleep testing is in<br>additional evaluation  | dicated o<br>on for slee     | nly for the diagno<br>piness independ | sis of obstructiv<br>lent of obstructiv | /e sleep<br>/e sleep      |      |                     |   |
|                  | apnea, for                           | nocturnal behav                                  | viors, and for other s                           | leep-relat                   | ed complaints.                        |                                         |                           |      |                     |   |
|                  | Electronic<br>9:15:23 Al             | ally signed by D<br>M                            | r. Joyce Epelboim, A                             | ABIM Boa                     | rd Certified in Sle                   | eep Medicine or                         | 7/8/2019                  |      |                     |   |
|                  | 3624 Ma                              | arket Street' Suite 201                          | Philadelphia, PA 19104; For                      | All Sites - Ph               | one: 215-662-7772 Fax                 | 215-349-8038                            |                           |      |                     |   |
| ←                | 0                                    |                                                  |                                                  | w                            |                                       | 2007 <sup>-</sup>                       |                           | A) 6 | 1:27 PM             |   |

|                                        |                                 |                    |        |                 |                         |                        |            |                          |                             |               |                      | -         |        | x |
|----------------------------------------|---------------------------------|--------------------|--------|-----------------|-------------------------|------------------------|------------|--------------------------|-----------------------------|---------------|----------------------|-----------|--------|---|
| Hospital of the                        | e University of Pe              | nnsylva            | ania   |                 |                         |                        |            |                          |                             |               |                      |           |        | ^ |
|                                        | Unotton                         | ,<br>dod In        | Har    |                 |                         | du Bor                 | ort        |                          |                             |               |                      |           |        |   |
|                                        | Unatten                         | ded in             | -00    | ne Sleel        | ວິວເບ                   | ay kep                 | on         |                          |                             |               |                      |           |        |   |
| Apnea Hypopn<br>(AHI) events/h<br>19.5 | ea Index Satu<br>r (min<br>10.9 | ration be<br>utes) | elow 8 | 18% (0          | otal D<br>ODI) e<br>9.3 | esaturatio<br>vents/hr | on Inde    | x Snore<br>(% re<br>68.7 | e Index<br>cording<br>Centr | )<br>al (Mixo | ed) index            | =         |        |   |
|                                        |                                 |                    |        |                 |                         |                        |            |                          | Apnea                       | a index       | * Centra             | l (Mixed) |        |   |
| Respiratory                            | Indices                         | total              |        | supine          | >                       | Respira                | atory (    | Count                    | /apne                       | as cou        | nt <sub>supine</sub> |           |        |   |
| Apaca/Hypo                             | pnea Index                      | 19.5               | h/h    | 25.3/h          |                         | Apneas                 |            |                          |                             | 30            | 30                   |           |        |   |
| Apnea Index                            | c                               | 4.6                | 5 /h   | 6.5/h           |                         | Obstru                 | ctive      |                          |                             | 30            | 30                   |           |        |   |
| Hypopnea Ir                            | ndex                            | 14.9               | )/h    | 18.8.0          |                         | Mixed                  |            |                          | 1                           | 0             | 0                    |           |        | = |
| Snore Index                            |                                 | 68.7               | %      | 62.7 %          |                         | Centra                 | I          |                          |                             | 0             | 0                    |           |        |   |
| Flow Limitat                           | ion Index                       | 14.0               | )%     | 16.9 %          |                         | Hypopn                 | eas        |                          |                             | 98            | 87                   |           |        |   |
| Longest Apr                            | lea                             | 42                 | s      | <b>42</b> s     |                         | Average                | e Apne     | a                        |                             | <b>27</b> s   | <b>27</b> s          |           |        |   |
| Longest Hyp                            | opnea                           | 114                | s      | 114 s           |                         | Average                | е Нуро     | pnea                     |                             | <b>26</b> s   | <b>26</b> s          |           |        |   |
|                                        | Duration                        |                    | Apne   | a Count         |                         | A                      | pnea l     | ndex (#/                 | n)                          | De            | sat                  |           |        |   |
| Position                               | (minutes)                       | A+H                | OA     | MA+CA           | Нур                     | A+H                    | OA         | MA+CA                    | Нур                         | Count         | Index                |           |        |   |
| All                                    | 394.4                           | 128                | 30     | 0               | 98                      | 19.5                   | 4.6        | 0.0                      | 14.9                        | 127           | 19.3                 |           |        |   |
| Supine                                 | 276.9                           | 117                | 30     | 0               | 87                      | 25.3                   | 6.5        | 0.0                      | 18.8                        | 115           | 24.9                 |           |        |   |
| Prone                                  | Non-sunin                       | timo               | -      | -               | -                       | -                      | -          | -                        | -                           | -             | -                    |           |        |   |
| Left                                   | 51.3                            | 9                  | 0      | 0               | 9                       | 10.5                   | 0.0        | 0.0                      | 10.5                        | 10            | 11.7                 |           |        |   |
| Right                                  | 66.3                            | 2                  | 0      | 0               | 2                       | 1.8                    | 0.0        | 0.0                      | 1.8                         | 2             | 1.8                  |           |        |   |
| * Hypoppeas are s                      | cored on the basis of a         | 30% dec            | rement | in airflow or n | asal nre                | ssure asso             | clated wit | th a 4% oxy              | hemoaloo                    | bin           |                      |           |        |   |
| ← ,                                    |                                 | 1 6                |        | -               | ×                       |                        |            |                          |                             |               | <b>a</b> ' <b>a</b>  | ¢) (6 3   | :17 PM | Ę |

|                          | All        | Supine     | Cumulative SpO2 Histogram                     |
|--------------------------|------------|------------|-----------------------------------------------|
| Average SpO2 (%)         | 93.3       | 92.9       | 80                                            |
| Minimum SpO2 (%)         | 74.0       | 74.0       | 60                                            |
| SpO2 below 95% (m. %)    | (001/.5.U) | 218 (78.9) |                                               |
| SpO2 below 90% (m, %)    | 18 (4.5)   | 17 (6.10   | × 40                                          |
| SpO2 below 85% (m, %)    | 0(1.6)     | 6 (2.1)    | 20                                            |
| SpO2 below 80% (m, %)    | 2 (0.4)    | 1 (0.4)    |                                               |
| SpO2 below 75% (m, %)    | 0 (0.0)    | 0 (0.0)    | 10 4 4 4 4 4 4 4 4 4 4 4 4 4 4 4 4 4 4 4      |
| SpO2 below 70% (m, %)    | 0 (0.0)    | 0 (0.0)    | 8° 8° 8° 8° 8° 8° 8° 8° 8° 8°                 |
|                          | 107        |            | SpO2 (%)                                      |
| Desaturation Count       | 127        | 115        | SpO2 Histogram                                |
| Desaturation Index (#/h) | 19.3       | 24.9       |                                               |
| Average Desat (%)        | 7.4        | 7.7        | 100                                           |
| Largest Desat (%)        | 20         | 20         | 80                                            |
| Longest Desat (s)        | 116.0      | 116.0      | <u> </u>                                      |
| Desat < 90% (#, #/h)     | 7.9 (52)   | 11.3 (52)  | ° 40                                          |
| Desat < 85% (#, #/h)     | 3.5 (23)   | 5.0 (23)   | 20                                            |
| Desat < 80% (#, #/h)     | 1.2 (8)    | 1.7 (8)    |                                               |
| Desat < 75% (#, #/h)     | 0.2 (1)    | 0.2 (1)    | 100 95 90 85 80 75 70 65 60 55 50<br>SpO2 (%) |
| Desat < 70% (#, #/h)     | 0.0 (0)    | 0.0 (0)    |                                               |

# Section 5: PSG

| H | ospital <i>of the</i>                                                                                                    | Univer                                                                                                    | sity of Pennsy                                                                                                    | Ivania                                                                                                    |                                                                                                    |                                                                                                    | -                                                                                                    |                                                                                                    |                                                                                   | Loopenside on the loop |
|---|----------------------------------------------------------------------------------------------------|----------------------------------------------------------------------------------------------------|----------------------------------------------------------------------------------------------------|----------------------------------------------------------------------------------------------------|----------------------------------------------------------------------------------------------------|----------------------------------------------------------------------------------------------------|----------------------------------------------------------------------------------------------------|----------------------------------------------------------------------------------------------------|-----------------------------------------------------------------------------------|------------------------|
|   |                                                                                                    |                                                                                                    |                                                                                                    | Bas                                                                                                    | Θ                                                                                                    | ⊕   ≯                                                                                                    |                                                                                                    |                                                                                                    |                                                                                   |                        |
|   |                                                                                                    |                                                                                                    |                                                                                                    | Dasemic                                                                                                    | orcep oru                                                                                                    | ay nepe                                                                                                    | <del>, i</del>                                                                                                    |                                                                                                    |                                                                                   |                        |
|   | Patient Na<br>MRN:<br>Study Date<br>Location :                                                                                            | me:                                                                                                    | 12/3/2018<br>Malvern                                                                                                    |                                                                                                    | Date o<br>Body I<br>Weigh<br>Reque                                                                                                    | Number<br>of Birth<br>Mass Ind<br>t :<br>esting Ph                                                          | : 2<br>lex : 3<br>lysician : A                                                                                                    | 228222173<br>10/1/1960<br>81.4kg/m <sup>2</sup><br>183.0 lbs<br>Antonette Brigidi MD                                                                         |                                                                                   |                        |
|   | CLINICA                                                                                                    | L HISTO                                                                                                    | RY: The patier                                                                                                    | t is a 58 year-                                                                                                    | old woman                                                                                                    | with sle                                                                                                    | epiness and                                                                                                    | snoring. A sleep s                                                                                                    | tudy was                                                                          |                        |
|   | arranged                                                                                                    | to evaluation                                                                                                    | ate the patient f                                                                                                    | or obstructive                                                                                                    | sleep apne                                                                                                    | ea.                                                                                                    |                                                                                                    |                                                                                                    |                                                                                   |                        |
|   |                                                                                                    |                                                                                                    |                                                                                                    |                                                                                                    |                                                                                                    |                                                                                                    |                                                                                                    |                                                                                                    |                                                                                   |                        |
|   | TEOUNIC                                                                                                    |                                                                                                    | CONTON T                                                                                                    |                                                                                                    | demand for                                                                                                    |                                                                                                    | the sector second                                                                                                    | and the second second                                                                                                    | Allah Allah                                                                       |                        |
|   | TECHNIC                                                                                                    | CAL DES                                                                                                    | SCRIPTION: T                                                                                                    | ne patient un                                                                                                    | derwent ful                                                                                                    | l overni                                                                                                    | ght polysom                                                                                                    | nography during v                                                                                                    | which the                                                                         |                        |
|   | following<br>submenta                                                                                                    | parame                                                                                                    | SCRIPTION: T<br>ters were mor<br>g EMG, ECG, d                                                                                                    | he patient un<br>itored: EEG                                                                                                    | derwent ful<br>(C3-M2, C<br>saturation                                                                                                    | l overnig<br>4-M1, F<br>by puls                                                                             | ght polysom<br>3-M2, F4-M<br>e oximetry.                                                                                                    | nography during v<br>11, O1-M2, O2-M<br>respiratory effort, r                                                                                                | which the<br>1), EOG,<br>hasal/oral                                               |                        |
|   | TECHNIC<br>following<br>submenta<br>airflow, ar                                                                                           | parame<br>al and leg<br>nd snorin                                                                                        | SCRIPTION: The<br>ters were more<br>g EMG, ECG, cong. Audiovisual                                                                                                    | he patient un<br>itored: EEG<br>xyhemoglobir<br>monitoring wa                                                                                                    | derwent ful<br>(C3-M2, C<br>n saturation<br>as performe                                                                                        | I overnig<br>4-M1, F<br>by puls<br>ed. Raw                                                                  | ght polysom<br>3-M2, F4-M<br>e oximetry,<br>data review                                                                                                | nography during \<br>11, O1-M2, O2-M<br>respiratory effort, r<br>by Dr. Antoniou.                                                                            | which the<br>1), EOG,<br>hasal/oral                                               |                        |
|   | TECHNIC<br>following<br>submenta<br>airflow, ar                                                                                           | CAL DES<br>parame<br>al and leg<br>nd snorir                                                                             | SCRIPTION: TH<br>ters were more<br>g EMG, ECG, c<br>ng. Audiovisual                                                                                                    | he patient un<br>itored: EEG<br>oxyhemoglobir<br>monitoring wa                                                                                                    | derwent ful<br>(C3-M2, C<br>n saturation<br>as performe                                                                                        | 4-M1, F<br>by puls<br>ed. Raw                                                                               | ght polysom<br>F3-M2, F4-N<br>e oximetry,<br>/ data review                                                                                             | nography during \<br>11, O1-M2, O2-M<br>respiratory effort, r<br>by Dr. Antoniou.                                                                            | which the<br>1), EOG,<br>nasal/oral                                               |                        |
|   | TECHNIC<br>following<br>submenta<br>airflow, ar<br>SLEEP-D<br>Type                                                                        | CAL DES<br>parame<br>al and leg<br>nd snorir                                                                             | SCRIPTION: The<br>ters were more<br>g EMG, ECG, of<br>ag. Audiovisual<br>ERED BREATH<br>Supine AHI                                                                                                    | he patient un<br>itored: EEG<br>oxyhemoglobir<br>monitoring wa<br>IING:<br>Lateral AHI                                                                                                    | derwent ful<br>(C3-M2, C<br>n saturation<br>as performe<br>REM AHI                                                                             | 4-M1, F<br>by puls<br>ed. Raw                                                                               | ght polysom<br>3-M2, F4-M<br>e oximetry,<br>/ data review<br>SaO2 Nadii                                                                                | nography during ∿<br>M1, O1-M2, O2-M<br>respiratory effort, r<br>v by Dr. Antoniou.                                                                          | which the<br>1), EOG,<br>nasal/oral<br>min.                                       |                        |
|   | TECHNIC<br>following<br>submenta<br>airflow, ar<br>SLEEP-D<br>Type<br>Baseline                                                            | CAL DES<br>parame<br>al and leg<br>nd snorir<br>DISORDE<br>AHI<br>13.7                                                   | SCRIPTION: The swere more generative swere more generative swere more generative swere more generative subject of the superior of the superior | he patient un<br>itored: EEG<br>bxyhemoglobin<br>monitoring wa<br>IING:<br>Lateral AHI<br>13.7                                                                                                    | derwent ful<br>(C3-M2, C<br>n saturation<br>as performe<br>REM AHI<br>34.0                                                                     | 4-M1, F<br>by puls<br>ed. Raw                                                                               | ght polysom<br>3-M2, F4-M<br>e oximetry,<br>data review<br>SaO2 Nadii<br>86.0                                                                          | nography during v<br>/1, O1-M2, O2-M<br>respiratory effort, r<br>/ by Dr. Antoniou.<br>7 % <u>SpO2% ≤88%</u><br>1.7                                          | which the<br>1), EOG,<br>nasal/oral                                               |                        |
|   | TECHNIC<br>following<br>submenta<br>airflow, an<br>SLEEP-D<br>Type<br>Baseline                                                            | AL DES<br>parame<br>al and leg<br>nd snorir<br>DISORDE<br>AHI<br>13.7                                                    | SCRIPTION: TI<br>ters were mor<br>g EMG, ECG, c<br>gg. Audiovisual<br>ERED BREATH<br>Supine AHI<br>0.0                                                                                                    | he patient un<br>itored: EEG<br>xyhemoglobir<br>monitoring wa<br><b>IING:</b><br>Lateral AHI<br>13.7                                                                                                    | derwent ful<br>(C3-M2, C<br>n saturation<br>as performe<br>REM AHI<br>34.0                                                                     | A-M1, F<br>by puls<br>ed. Raw                                                                               | ght polysom<br>3-M2, F4-N<br>e oximetry,<br>data review<br>SaO2 Nadii<br>86.0                                                                          | nography during v<br>/1, O1-M2, O2-M<br>respiratory effort, r<br>/ by Dr. Antoniou.<br>7 % <u>SpO2% ≤88%</u><br>1.7                                          | min.                                                                              |                        |
|   | TECHNIC<br>following<br>submenta<br>airflow, an<br>SLEEP-D<br>Type<br>Baseline<br>FINDING<br>was 67.8                                     | AL DES<br>parame<br>al and leg<br>nd snorin<br>NSORDE<br>AHI<br>13.7<br>S: Recol                                         | SCRIPTION: TI<br>ters were mor<br>g EMG, ECG, c<br>gg. Audiovisual<br>ERED BREATH<br>Supine AHI<br>0.0                                                                                                    | he patient un<br>itored: EEG<br>itored: EEG<br>ito | derwent ful<br>(C3-M2, C<br>n saturation<br>as performe<br>REM AHI<br>34.0<br>s and total                                                      | I overnig<br>4-M1, F<br>b by puls<br>ed. Raw<br>0DI<br>10.4<br>sleep tir                                    | ght polysom<br>3-M2, F4-N<br>ie oximetry,<br>v data review<br><b>SaO2 Nadii</b><br>86.0<br>me was 311<br>o of sleep s                                  | nography during v<br>M1, O1-M2, O2-M<br>respiratory effort, r<br>y by Dr. Antoniou.<br>7 % <u>SpO2% ≤88%</u><br>1.7<br>.5 minutes. Sleep<br>targes was: 2.6% | which the<br>1), EOG,<br>nasal/oral<br>min.<br>efficiency                         |                        |
|   | TECHNIC<br>following<br>submenta<br>airflow, an<br>SLEEP-D<br>Type<br>Baseline<br>FINDING<br>was 67.8<br>sleep: 65                        | AL DES<br>parame<br>al and leg<br>nd snorin<br>DISORDE<br>AHI<br>13.7<br>S: Record<br>% with a<br>7% stage               | SCRIPTION: There were more gemore the series were more gemore the series of the series of the series | he patient un<br>itored: EEG<br>itored: EEG<br>itored: Itored: Itore: Itored: Itored: Itored: Itored: Itored: Itored: Itored: Itored:                                                                                                    | derwent ful<br>(C3-M2, C<br>n saturation<br>as performe<br>REM AHI<br>34.0<br>s and total<br>ninutes. Dis                                      | ODI<br>10.4<br>sleep tir<br>stributior<br>6 REM                                                             | ght polysom<br>3-M2, F4-N<br>te oximetry,<br>v data review<br><b>SaO2 Nadii</b><br>86.0<br>me was 311<br>n of sleep s<br>sleep. The F                  | nography during v<br>11, O1-M2, O2-M<br>respiratory effort, r<br>y by Dr. Antoniou.<br>1.7<br>.5 minutes. Sleep<br>tages was: 2.6%<br>EM sleep latency       | which the<br>1), EOG,<br>nasal/oral<br>min.<br>efficiency<br>stage N1<br>was 56 0 |                        |
|   | TECHNIC<br>following<br>subments<br>airflow, an<br>SLEEP-D<br>Type<br>Baseline<br>FINDING<br>was 67.8<br>sleep; 65<br>minutes,            | AL DES<br>parame<br>al and leg<br>nd snorir<br>DISORDE<br>AHI<br>13.7<br>S: Recon<br>% with a<br>.7% stag<br>There w     | SCRIPTION: There were more gemG, ECG, or g. Audiovisual ERED BREATH 0.0 Supine AHI 0.0 Supine the second second se | he patient un<br>itored: EEG<br>itored: EEG<br>itored: Itored: Itore: Itored: Itored: Itored: Itored: Itored: Itored: Itored: Itored:                                                                                                    | derwent ful<br>(C3-M2, C<br>n saturation<br>as performe<br><b>REM AHI</b><br>34.0<br>s and total<br>ninutes. Dis<br>sleep; 27.8°<br>There were | I overnig<br>4-M1, F<br>b by puls<br>ed. Raw<br>ODI<br>10.4<br>sleep tir<br>stributior<br>% REM<br>2 0.8 pe | ght polysom<br>3-M2, F4-N<br>e oximetry,<br>v data review<br><b>SaO2 Nadii</b><br>86.0<br>me was 311<br>n of sleep s<br>sleep. The F<br>riodic limb r  | nography during v<br>/1, O1-M2, O2-M<br>respiratory effort, r<br>/ by Dr. Antoniou.                                                                          | min.<br>efficiency<br>stage N1<br>was 56.0<br>per hour.                           |                        |
|   | TECHNIC<br>following<br>submenta<br>airflow, ai<br>SLEEP-D<br>Type<br>Baseline<br>FINDING<br>was 67.8<br>sleep; 65<br>minutes.<br>EKG dem | CAL DES<br>parame<br>al and leand<br>nd snorin<br>DISORDE<br>AHI<br>13.7<br>S: Recon<br>% with a<br>.7% stag<br>There we | SCRIPTION: There were more gemore gemore gemore gemore gemore gemore and the second second se | he patient un<br>itored: EEG<br>itored: EEG<br>itored: Itored: Itore: Itored: Itored: Itored: Itored: Itored: Itored: Itored: Itored:                                                                                                    | derwent ful<br>(C3-M2, C<br>n saturation<br>as performe<br><b>REM AHI</b><br>34.0<br>s and total<br>ninutes. Dis<br>sleep; 27.8<br>There were  | ODI<br>10.4<br>Sleep tir<br>stribution<br>8 REM 2<br>0.8 pe                                                 | ght polysom<br>3-M2, F4-N<br>te oximetry,<br>v data review<br><b>SaO2 Nadii</b><br>86.0<br>me was 311<br>n of sleep s<br>sleep. The F<br>riodic limb r | nography during v<br>/1, O1-M2, O2-M<br>respiratory effort, r<br>⁄ by Dr. Antoniou.<br>7                                                                     | min.<br>efficiency<br>stage N1<br>was 56.0<br>per hour.                           |                        |

| submenta                            | and leg                         | EMG, ECG, d                                       | xyhemoglobi                  | n saturation                                      | by pu            | lse oximetry, respiratory effort, nasal/oral                                                                                     |  |
|-------------------------------------|---------------------------------|---------------------------------------------------|------------------------------|---------------------------------------------------|------------------|----------------------------------------------------------------------------------------------------|--|
| airflow, ar                         | nd snorin                       | g. Audiovisual                                    | monitoring w                 | as perform                                        | ed. Ra           | w data review by Dr. Antoniou.                                                                                                   |  |
| SLEEP-D                             | ISORDE                          | RED BREATH                                        | ING:                         |                                                   | 001              | Sa02 Nadir 9 Caoper coper min                                                                                                    |  |
| Baseline                            | 13.7                            |                                                   | 13.7                         | 34.0                                              | 10.4             | 96.0 1.7                                                                                                    |  |
| 34.0 even<br>The oxyg<br>during not | its per h<br>en desa<br>n-REM s | our during RE<br>turation index<br>leep and 86.09 | (ODI) was 10<br>6 during REM | popnea ind<br>patient sle<br>0.4. Oxyhe<br>sleep. | pt 2 m<br>moglol | in or 13.7 events per nour and an AHI of<br>inutes supine and the supine AHI was 0.0.<br>bin saturation reached a nadir of 87.0% |  |
|                                     |                                 |                                                   | -                            | (047.00)                                          |                  |                                                                                                    |  |

|                            |             |               | Baselin  | Sloop St | tudu Bonort                                                                                                    | 8            |                      |                |  |
|----------------------------|-------------|---------------|----------|----------|----------------------------------------------------------------------------------------------------|--------------|----------------------|----------------|--|
|                            |             |               | Ę        |          | $\Theta \oplus \mathbb{Z}$                                                                                     |              |                      |                |  |
| Referring Phy              | sician :    |               |          |          |                                                                                                    |              |                      |                |  |
| Sleep Physici              | an :        |               |          |          |                                                                                                    |              |                      |                |  |
| Location :<br>Red Number : | N 1         | laivern       |          | B        | ody Mass Ind                                                                                                   | lex :        | 31.4 kg/m²<br>Female |                |  |
| Date Scored:               | 1           | 2/5/18        |          | Te       | ch: N. Brodh                                                                                                   | ead, RPSGT   | Scorer: Jam          | es Owen, RPSGT |  |
| Study Type:                | E           | Baseline Stud | dy       |          |                                                                                                    |              |                      |                |  |
| Sleep Architec             | ture        |               | Stages   | Т        | ime (%                                                                                                    | TST) Positi  | ion Time             | Time           |  |
| Chart Time:                | anua -      | 0.20.40 DI    |          | (r       | nin)                                                                                                    |              | (min)                | (%TST)         |  |
| End Time:                  |             | 5:18:23 Al    | WASO:    | 1        | 23.4                                                                                                    | Supine       | 2                    | (0.5)          |  |
| Recording Time             | (min):      | 459.7         | Stage N1 | . 🗖      | 8.0 (2                                                                                                    | .6%) ProSH   | pine time            | (0.0)          |  |
| <br>Sleep Time TS          | T(min)      | 311.5         | Stage N2 | 2: 2     | 04.5 (68                                                                                                    | 5.7%         | n-supine             | time (1.3)     |  |
| Sleep Eniciency            | (%):        | 67.8%         | Stage N3 | 3:       | 12 (4                                                                                                    | .0%) Len     | 200                  | (1.0)          |  |
| Sleep Onset La             | tency(min): | 24.8          | REM.     | ency:    | 56.0 (2)                                                                                                    | (.8%) Right  | 306                  | (98.2)         |  |
|                            | Con.        | Mud           | Ohe      | Total    | Tetal                                                                                                    | Total Annaal | In.                  | Index dilles   |  |
| Respiratory                | Anneas      | Anneas        | Anneas   | Anneas   | Hynonneas                                                                                                    | Hypoppea     | Position             | (Count)        |  |
| Events*                    | Apricas     | oprious       | Apricas  | Apricas  | Hypopheus                                                                                                    | Hypopheu     | 1 OSKION             | (Courte)       |  |
| Count:                     | 1           | 0             | 2        | 3        | 68                                                                                                    | 71           | SupinSupi            | he Att (n)     |  |
| Index (#/hr.):             | O.EAI       | MAb.0         | 0.4      | 0.6      | 13,1                                                                                                    | 13.7         | Prone                | N/A (N/A)      |  |
| REM Index                  | 0.7         | 0.0           | 1.4      | 2.1      | 31.9                                                                                                    | 34.0         | Lat                  | 0.0 (0)        |  |
| NREM Index                 | 0.0         | 0.0           | 0.0      | 0.0      | 5.9                                                                                                    | 5.9          | Right                | 13.9 (71)      |  |
|                            | S. 10       |               |          |          | the second second second second second second second second second second second second second second second s |              |                      |                |  |

| •                |                                                 |                                    |                              |                            |                                   |                            |                          |              |            |             |               |              |                     |         | x        |      |
|------------------|-------------------------------------------------|------------------------------------|------------------------------|----------------------------|-----------------------------------|----------------------------|--------------------------|--------------|------------|-------------|---------------|--------------|---------------------|---------|----------|------|
|                  | Index (#/hr.):                                  | 0.2                                | 0.0                          | (                          | 0.4 0                             | .6                         | 13.1                     | 1            | 3.7        | Prone       |               | N/A (N/A)    | -                   |         | <u>^</u> |      |
|                  | REM Index:                                      | 0.7                                | 0.0                          |                            | L B A                             | I A A                      | 5 2                      | 3            | 4.0        | Left        |               | 0.0 (0)      |                     |         |          |      |
|                  | NREM Index                                      | 0.0                                | 0.0                          | (                          | 0                                 |                            |                          |              | 5.9        | Right       |               | 13.9 (71)    |                     |         |          |      |
|                  | *Respiratory events w<br>excursion from baselin | ere scored ac<br>le, lasting at le | cording to A<br>east 10 seco | ASM criteri<br>ands and as | a. Hypopneas w<br>sociated with a | vere scored<br>≥ 4% desati | on the basis<br>uration. | of a >309    | 6 decreas  | se in nasa  | il pressure o | r thermistor |                     |         |          |      |
|                  | Arousal<br>Events                               | Index                              | Count                        | PLME                       | vents                             | Index<br>TST               | Count<br>TST             | Inde<br>NRE  | X C<br>M N | ount<br>REM | Index<br>REM  | Count<br>REM |                     |         |          | 1    |
|                  | TST:                                            | 14.8                               | 77                           | AII PLN                    | ls:                               | 0.8                        | 4                        | <b>D</b> 1.1 | 1          | 4           | 0.0           | 0            |                     |         |          |      |
|                  | NREM :                                          | 7.7                                | 29                           | PLMs v                     | v/ Arousals:                      | 0.4                        | 2                        | 0.           | 5          | 2           | 0.0           | 0            |                     |         |          | F    |
|                  | REM:                                            | 33.3                               | 48                           |                            |                                   |                            |                          |              |            |             |               |              |                     |         |          |      |
|                  | Oxygen Saturatio                                | n Wake                             | NREM                         | REM                        | TST                               | TIB                        | Pulse                    | Rate         | Wake       | NRE         | VI REN        | 1 TST        | Π                   |         |          | F    |
|                  | Mean SpO2%:                                     | 93.8                               | 94.5                         | 93.8                       | 94.3                              | 94.1                       | Max. H                   | R (bpm):     | 91.0       | 92.0        | ) 87.0        | ) 92.0       | 1                   |         |          |      |
|                  | Min. SpO2%:                                     | 90.0                               | 87.0                         | 86.0                       | 86.0                              | 86.0                       | Mean H                   | R (bpm):     | 69.8       | 71.5        | 5 74.2        | 2 72.3       |                     |         |          |      |
|                  | SpO2% ≤ 88% (min                                | .) 0.0                             | 0.4                          | 1.3                        | 1.7                               | 1.7                        | Min. HF                  | (bpm):       | 21.0       | 22.0        | ) 24.0        | ) 22.0       |                     |         | =        |      |
|                  |                                                 | %                                  | Time in ra                   | inge (3.                   | 2%+0.0%)                          | *TST=T                     | ime blo                  | w 90%        |            |             | 10            | 0            | d i                 |         |          |      |
|                  | 90 - 100%:                                      | 91.1%                              | 99.2%                        | 89.6%                      | 96.6%                             | 94.8%                      | Oxyg                     | en Des       | ats        | Inde        | (Coun         | t)           |                     |         |          |      |
|                  | 80 - 89%:                                       | 0.6%                               | 0.7%                         | 9.8%                       | 3.2%                              | 2.4%                       | Total                    | Sleep Ti     | me:        | <u> </u>    | 10.4 (        | 54)          |                     |         |          | b    |
|                  | 70 – 79%:                                       | 0.0%                               | 0.0%                         | 0.0%                       | 0.0%                              | 0.0%                       | NREN                     | 1            |            |             | 4.5 (         | 17)          |                     |         |          | B    |
|                  | % Artifact / Bad Da                             | ta: 8.3%                           | 0.1%                         | 0.5%                       | 0.2%                              | 2.8%                       | REM:                     |              |            |             | 25.7 (        | 37)          |                     |         |          | RI N |
|                  | Snoring                                         |                                    |                              |                            | Tech N                            | lotes                      |                          |              |            |             |               |              | ī                   |         |          | ۲    |
|                  | Supine:                                         |                                    | N/A                          |                            | PVC's                             |                            |                          |              |            |             |               |              | 1                   |         |          |      |
|                  | Lateral:<br>Prope:                              |                                    | Moderat<br>N/A               | e                          |                                   |                            |                          |              |            |             |               |              |                     |         |          |      |
| $+$ $\leftarrow$ | ρο                                              | Цi                                 |                              | e                          | <b>1</b>                          | ×                          |                          |              |            |             | ~             | <u>ه</u>     | <b>4</b> 0 <i>d</i> | 3:29 PM | M<br>20  | b    |

# Section 6: Split Sleep Study

|                                                                                                    |                                                                  |                                                |                                                            | Split \$        | Sleep Study                                                 | Report                                                             |                                           |                                                        |                                                      |     |  |
|----------------------------------------------------------------------------------------------------|------------------------------------------------------------------|------------------------------------------------|------------------------------------------------------------|-----------------|-------------------------------------------------------------|--------------------------------------------------------------------|-------------------------------------------|--------------------------------------------------------|------------------------------------------------------|-----|--|
| Referring P<br>Sleep Phys<br>Location :<br>Bed Numbe<br>Date Score<br>Study Type                       | hysician :<br>ician :<br>ir :<br>d:<br>:                         | Ashle<br>Marla<br>Malve<br>2<br>11/11<br>Split | ey Brogan<br>a Antoniou<br>ern<br>I/19<br>Study            | M.D.<br>M.D.    | Dati<br>Heij<br>Boo<br>Sex<br>Tec                           | e of Birth :<br>ght : 72.0 in<br>dy Mass Ind<br>: :<br>h: Coleen M | ex :<br>IcDonald                          | 12/16/19<br>Weight :<br>39.9 kg/n<br>Male<br>Scorer: 3 | 57<br>294.0 lbs<br>h <sup>2</sup><br>S. Eagleson, RP | SGT |  |
| Entire Nigh                                                                                            | t – Sleep A                                                      | Architect                                      | ture                                                       |                 |                                                             |                                                                    | _                                         |                                                        |                                                      |     |  |
| Start Time:                                                                                            | End Tin                                                          | me: F                                          | Recording                                                  | Time (min       | ): Sleep Tir                                                | me TST (min)                                                       | \$                                        |                                                        |                                                      |     |  |
| 10:27:47 PM                                                                                            | 6:00:28                                                          | AM 4                                           | \$52.7                                                     |                 | 252.5                                                       |                                                                    |                                           |                                                        |                                                      |     |  |
| Baseline A                                                                                             | nalysis                                                          |                                                |                                                            |                 |                                                             | -                                                                  |                                           |                                                        |                                                      |     |  |
| Sleep Arch                                                                                             | itecture                                                         |                                                |                                                            |                 | Stages                                                      |                                                                    | TIM                                       | (min.) (%TST)                                          |                                                      |     |  |
| Start Time:<br>End Time:<br>Recording Til<br>Sleep Time T<br>Sleep Chica<br>Sleep Onset<br>Number of R | ne (min):<br>ST (min):<br>Cy (%):<br>Latency (mir<br>EM Periods: | <b>)</b><br>n):                                | 10:27:4<br>1:03:12<br>155:4<br>116:5<br>75:0%<br>27:8<br>0 | 7 PM<br>AM      | NASO:<br>Stage N1<br>Stage N2<br>Mage N3<br>REM<br>REM Late | ency.                                                              | 11.1<br>4.0<br>112.5<br>0.0<br>0.0<br>N/A | (3.49<br>(96.69<br>(0.09<br>(0.09                      | 6)<br>6)<br>6)<br>6)                                 |     |  |
| Respiratory<br>Events*                                                                                 | Cen.<br>Apneas                                                   | Mxd.<br>Apneas                                 | Obs.<br>Apneas                                             | Total<br>Apneas | Total<br>Hypopneas                                          | Apnea+<br>Hypopnea                                                 | AHI By<br>Position                        | Index<br>(Count)                                       | Position Time<br>min. (%TST)                         |     |  |
| Count                                                                                                  | 0                                                                | 0                                              | 49                                                         | 49              | 58                                                          | 107                                                                | Supine                                    | 64.9 (20)                                              | 19 (15.9)                                            | 1   |  |
| Count                                                                                                  |                                                                  |                                                | 25.0                                                       | 25.2            | 20.0                                                        | 55.1                                                               | Prope                                     | N/A (N/A)                                              | 0 (0,0)                                              | 1   |  |
| Index (#/hr.):                                                                                         | 0.0                                                              | 0.0                                            | 43.4                                                       | 40.4            | 23.3                                                        |                                                                    |                                           |                                                        |                                                      |     |  |

| Type                                              | Therapy                                                | Pressure<br>Cm H2O                                            | Level<br>I/m                                         | AHI                               | AHI                                                   | AHI                                                         | AHI                          | SaO2<br>Nadir %                                                   | SaO2<br>Nadir %                           | <=88%<br>min.                            |  |
|---------------------------------------------------|--------------------------------------------------------|---------------------------------------------------------------|------------------------------------------------------|-----------------------------------|-------------------------------------------------------|-------------------------------------------------------------|------------------------------|-------------------------------------------------------------------|-------------------------------------------|------------------------------------------|--|
| Baselin                                           | 2                                                      |                                                               | R.A.                                                 | 55.1                              | 64.9                                                  | 53.3                                                        | N/A                          | 65.0                                                              | N/A                                       | 18.3                                     |  |
| Treatm                                            | nt CPAP                                                | 7                                                             | R.A.                                                 | 5.4                               | 5.4                                                   | N/A                                                         | 2.8                          | 93.0                                                              | 85.0                                      | 0.7                                      |  |
| 3.8% s<br>arousal<br>Snoring<br>corresp<br>desatu | per hour. T<br>was note<br>onding to a                 | p; 96.2%<br>There were<br>d. There<br>total app<br>ODI) was f | o.0 period<br>were 0<br>a/hypopn                     | lic limb n<br>central<br>ea index | apneas,<br>(AHI) of<br>ached a na                     | N3 sleep<br>s per hou<br>49 obst<br>f 54.4 ev<br>adir of 55 | r. EKG<br>ructive<br>vents p | REM sleep<br>showed atri<br>apneas at<br>er hour in<br>ing non-RE | al fibrillation<br>of 57 hy<br>total. The | vere 54.4<br>on.<br>/popneas<br>e oxygen |  |
| TREAT<br>severe                                   | MENT: PAP                                              | was initia<br>s. Continue                                     | ted during<br>bus PAP (                              | the stu<br>CPAP) v                | dy for ver<br>/as initially                           | y frequer                                                   | nt obstr<br>from 5 d         | uctive ever<br>cm H2O the                                         | ts associa<br>in titrated                 | ated with<br>to 13 cm                    |  |
| H2O to<br>events<br>hour. S<br>central            | eliminate o<br>n 7 cm H20<br>noring was<br>apneas. Whi | obstructive<br>O with an (A<br>not elimina<br>ile on PAP      | apnea an<br>AHI) of 5.4<br>ated. The<br>on all setti | events p<br>higher p<br>ngs, satu | onea. The<br>per hour in<br>pressure s<br>urations in | patient<br>total and<br>settings y<br>proved.               | had the<br>a REN<br>vielded  | e least nun<br>I-related Al-<br>higher AHI                        | ther of re<br>I of 2.8 ev<br>without in   | espiratory<br>vents per<br>ncreased      |  |
| FINAL                                             | DIAGNOSIS                                              | : Obstructi                                                   | ve sleep a                                           | pnea (G                           | 47.33) - SI                                           | EVERE                                                       |                              |                                                                   |                                           |                                          |  |
| OTHER                                             | FINDINGS.                                              | : Atrial fibril                                               | lation (I48                                          | .91)                              |                                                       |                                                             |                              |                                                                   |                                           |                                          |  |
| сомм                                              | INTS AND                                               | RECOMME                                                       | NDATION<br>P and upp                                 | S: The per airwa                  | patient has<br>y surgery.                             | s evidenc<br>Conside                                        | e for se                     | vere obstru<br>better resp                                        | onse on lo                                | ea. The                                  |  |

|                                      | Con                           | Mud                             | Ohe                   | Tata                            | . T.                     | tet.         | Manaa                      | ALL D.           | lad      |             | Desilier     | Time         |  |
|--------------------------------------|-------------------------------|---------------------------------|-----------------------|---------------------------------|--------------------------|--------------|----------------------------|------------------|----------|-------------|--------------|--------------|--|
| Respiratory<br>Events*               | Apneas                        | Apneas                          | Apne                  | as Apne                         | as Hypo                  | pneas        | Hypopne                    | a Positio        | n (Co    | ex<br>unt)  | min. (%T     | ST)          |  |
| Count                                | 0                             | 0                               | 49                    | 49                              |                          | 58           | 107                        | Supine           | 64       | 4.9 (20)    | 19 (         | 15.9)        |  |
| Index (#/hr.):                       | 0.0                           | 0.0                             | 25.2                  | 2 25                            | 2                        | 9.9          | 55.1                       | Prone            | N        | /A (N/A)    | 0 (          | 0.0)         |  |
| REM Index:                           | N/A                           | N/A                             | N/A                   | A N/A                           | N                        | I/A          | N/A                        | Left             | 4        | 9.6 (57)    | 69 (         | 59.2)        |  |
| NREM Index:                          | 0.0                           | 0.0                             | 25.                   | 2 2                             | 2 2                      | 9.9          | 55.1                       | Right            | 63       | 2.1 (30)    | 29 (         | 24.9)        |  |
| *Respiratory eve<br>excursion from b | nts were sco<br>aseline, last | ored accordin<br>ing at least 1 | ig to AAS<br>0 second | SM criteria. H<br>Is and associ | ypophene<br>iated with a | ≥ 4% des     | d on the bas<br>aturation. | is of a >30% o   | lecrease | in nasal p  | wessure in t | these stor   |  |
| Arousal<br>Events                    | In                            | dex Co                          | ount F                | PLM Event                       | s                        | Inde:<br>TST | x Cour<br>TS1              | nt Index<br>NREM | Co       | eunt<br>REM | Index<br>REM | Count<br>REM |  |
| TST:                                 | 5                             | 4.6 1                           | 06 /                  | All PLMs:                       |                          | 0.0          | 0                          | 0.0              |          | 0           | N/A          | N/A          |  |
| NREM:                                | 5                             | 4.6 1                           | 06 F                  | PLMs w/ Ar                      | ousals:                  | 0.0          | 0                          | 0.0              |          | 0           | N/A          | N/A          |  |
| REM:                                 | N                             | VA N                            | /A                    |                                 |                          |              | 112 110 12                 |                  |          |             |              |              |  |
| Oxygen Satur                         | ration V                      | Vake N                          | REM                   | REM                             | TST                      | TIB          | Pu                         | se Rate          | Wake     | NREM        | REM          | TST          |  |
| Mean SpO2%;                          | -                             | 96.2 9                          | 2.2                   | N/A                             | 92.2                     | 93.2         | Ma                         | . HR (bpm);      | 100.0    | 100.0       | N/A          | 100.0        |  |
| Min. SpO2%;                          | 1                             | 81.0 5                          | i5.0                  | N/A                             | 55.0                     | 55.0         | Me                         | an HR (bpm):     | 76.4     | 73.2        | N/A          | 73.2         |  |
| SpO2% ≤ 88%                          | (min.)                        | 0.1 1                           | 8.3                   | 0.0                             | 18.3                     | 19.2         | Min                        | HR (bom):        | 55.0     | 0.0         | N/A          | 0.0          |  |
|                                      | 0.000                         | % Time                          | in rang               | ge (25.                         | 3%+1.3                   | %)*TS        | T=Time                     | blow 90          | 6        |             |              |              |  |
| 90 - 100%:                           | 9                             | 1.1% 71                         | 1.2%                  | 0.0%                            | 71.2%                    | 76.2%        | 0                          | ygen Des         | ats In   | idex (0     | Count)       |              |  |
| 80 - 89%:                            | 6                             | 5.5% 25                         | 5.3%                  | 0.0%                            | 25.3%                    | 20.6%        | То                         | tal Sleep Ti     | me:      | 55          | 5.6 (108     | )            |  |
| 70-79%:                              | 0                             | ).0% 1                          | .3%                   | 0.0%                            | 1 3%                     | 1.0%         | NF                         | EM .             |          | 55          | 5.6 (108     | 5)           |  |
|                                      | _                             | _                               | _                     |                                 |                          |              |                            | STREET ST        | _        |             |              |              |  |

#### Section 7: autoPAP Compliance Data

- 1. Access EncoreAnywhere.
- 2. Click on the patient's name (i.e., John Smith)
- 3. Click the third tab labelled "Therapy Data".
  - a. Select the radio button "Best 30 Days of Compliance", which is located underneath the header "Select Data for Report"
  - b. Select "Summary Report" and click "Create Report"
  - c. *Note*: It may take a few minutes for the report to generate, and the report will populate in a new window.
- 4. Input Data.
  - a. *Note*: For variables "Average Hours used on Days Used" & "Leak Duration", input data in the format HH:MM
    - i. For example, if the average hours used on the report states 5 hours, 30 minutes, it would be inputted into REDCap as 05:30. Alternatively, if the leak duration was only 20 minutes, it would be inputted into REDCap as 00:20.
  - b. *Note*: The "machine type" can be identified at the top of the summary report page. It is located underneath the patient's name, and it will state "Device" followed by the machine type (i.e., DreamStation AutoCPAP).
- 5. Once the REDCap record is complete, click "Complete" and "Save & Exit" within the REDCap software. This will save the data you inputted for that patient within the REDCap database.

# DreamStation Auto CPAP algorithms

The Auto algorithms are designed to keep the upper airways open and provide optimal therapy pressure. Not only do they respond to obstructive events, they also proactively search for the lowest possible pressure needed by the patient.

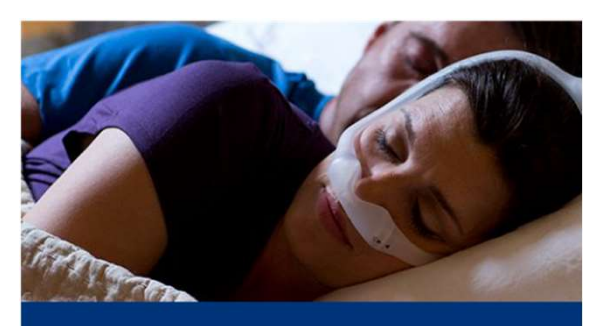

Auto CPAP algorithm – events and device response

|              |                    |            |   |   | _ |
|--------------|--------------------|------------|---|---|---|
| Introduction | Therapy<br>options | Algorithms | < | > |   |

# Auto CPAP algorithms Events and device response

When a patient experiences obstructive events such as apneas, hypopneas, flow limitations or vibratory snores, the DreamStation Auto algorithms increase pressure in response.

> Event detected

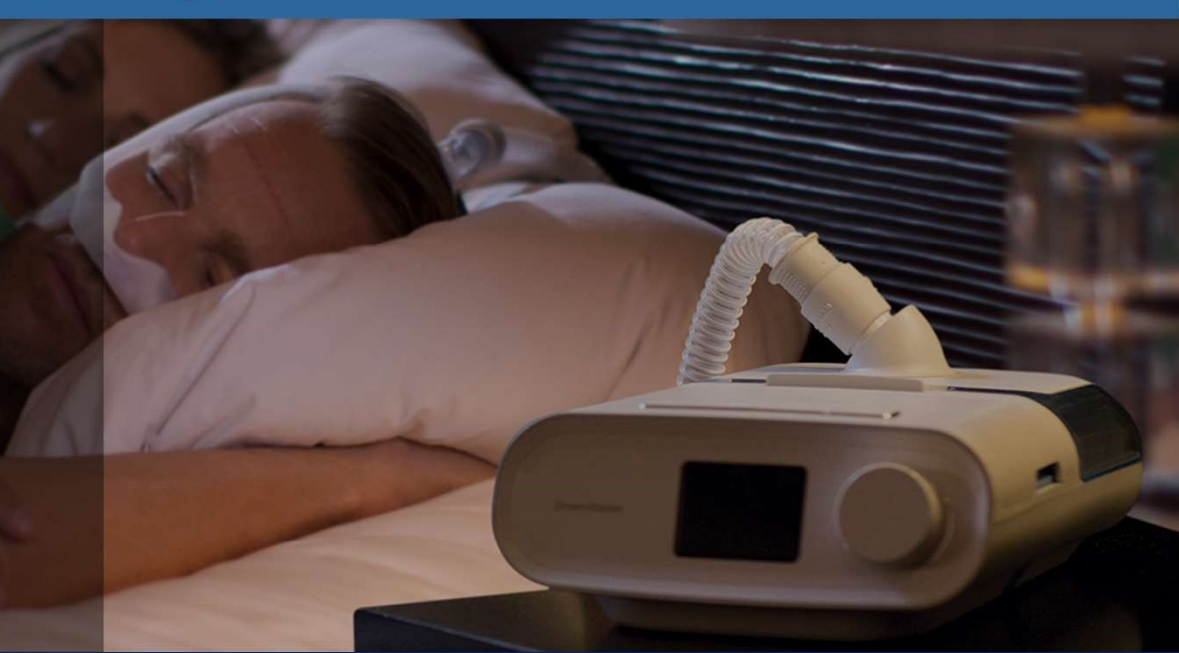

Introduction Therapy options

Algorithms

>

<

# Auto CPAP algorithms Events and device response

Analysis of the flow will lead to the event being classified as obstructive or central and will generate the appropriate response.

> Event classified as obstructive

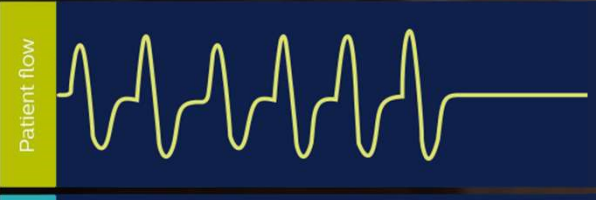

Introduction

Therapy Algorithms

>

<

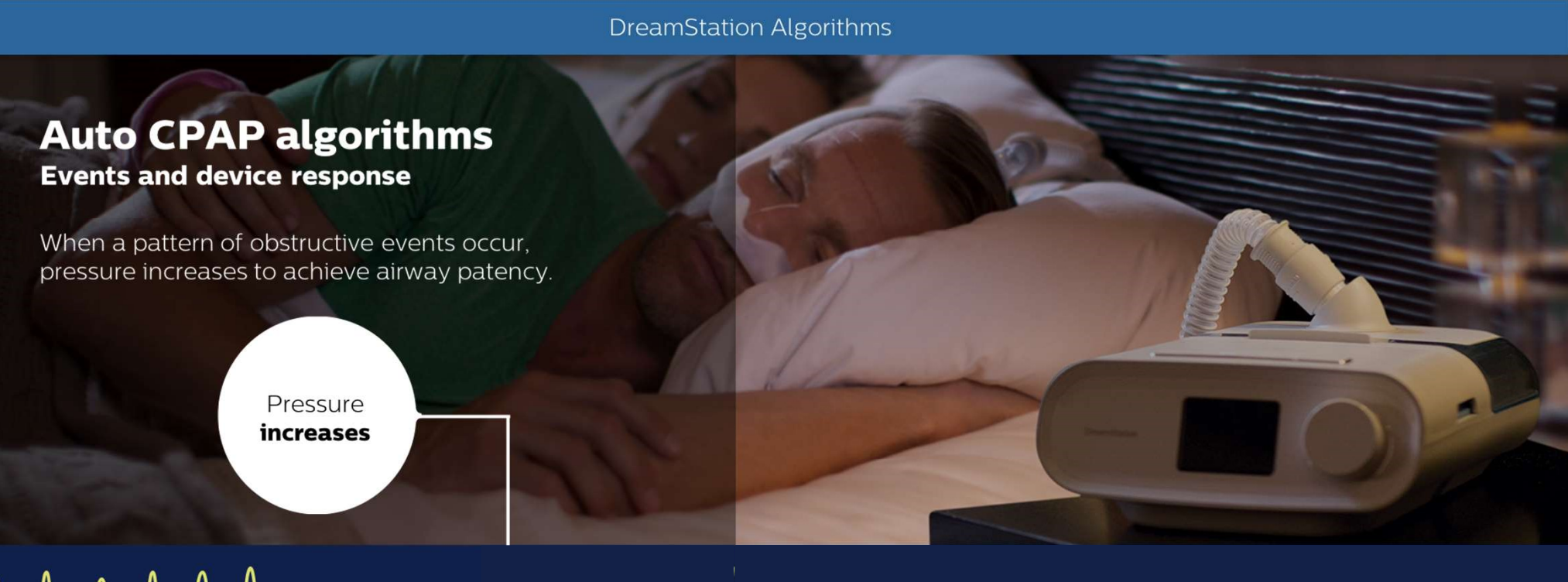

>

Safet the set of the set of the s

Introduction Therapy Algorithms

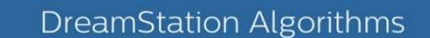

# <section-header><text><text><text>

Therapy

options

Introduction

Algorithms

<

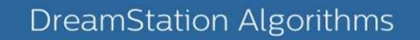

# Auto CPAP algorithms Events and device response

If the device classifies the event as central, pressure remains unchanged.

Event classified as central

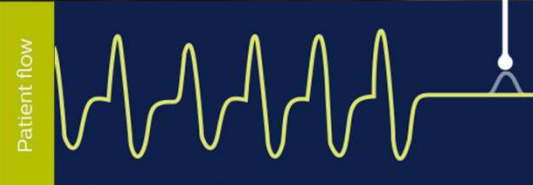

Introduction

Therapy Algorithms

<

>

ssure

# Auto CPAP algorithms Events and device response If the device classifies the event as central, pressure remains unchanged. Pressure remains unchanged.

Introduction

Therapy Algorithms

<

# Acto CPAP algorithms Events and device response If the device classifies the event as central, pressure remains unchanged. Spontaneous Spontaneous Breathing Starts again

Therapy

options

Introduction

Algorithms

<

>

# Auto CPAP algorithms

**Events and device response** 

# **Flow limitation**

Flow limitation is determined by evaluating 4 parameters of the patient's breathing – roundness, flatness, peak and shape. If two of the four parameters fall out of trend, it is considered a flow limitation. If a flow limitation is detected, a high pressure search is initiated in which pressure is gradually increased.

Note: BiPAP devices respond with IPAP.

Algorithms

hms

Roundness

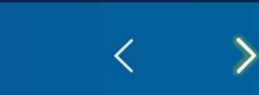

# **Auto CPAP algorithms**

**Events and device response** 

#### **Flow limitation**

Flow limitation is determined by evaluating 4 parameters of the patient's breathing - roundness, flatness, peak and shape. If two of the four parameters fall out of trend, it is considered a flow limitation. If a flow limitation is detected, a high pressure search is initiated in which pressure is gradually increased.

Note: BiPAP devices respond with IPAP.

# 

options

Therapy Introduction

Algorithms

Flatness

<

# **Auto CPAP algorithms**

**Events and device response** 

#### **Flow limitation**

Flow limitation is determined by evaluating 4 parameters of the patient's breathing - roundness, flatness, peak and shape. If two of the four parameters fall out of trend, it is considered a flow limitation. If a flow limitation is detected, a high pressure search is initiated in which pressure is gradually increased.

Note: BiPAP devices respond with IPAP.

# 

options

Therapy Introduction

Algorithms

Peak

<

# Auto CPAP algorithms

**Events and device response** 

#### **Flow limitation**

Flow limitation is determined by evaluating 4 parameters of the patient's breathing – roundness, flatness, peak and shape. If two of the four parameters fall out of trend, it is considered a flow limitation. If a flow limitation is detected, a high pressure search is initiated in which pressure is gradually increased.

Note: BiPAP devices respond with IPAP.

# 

Therapy

options

Introduction

Algorithms

Shape

<

# Auto CPAP algorithms

**Events and device response** 

# Vibratory Snore (VS)

During a vibratory snore, pressure vibrations are detected.

If 3 vibratory snores are detected within 1 minute, with less than 30 seconds between snores, the algorithm increases pressure by 1cm over 15 seconds.

Note that for BiPAP devices these events will create a response for EPAP.

Algorithms

Vibrations

detected

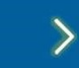

<

# Auto CPAP algorithms

**Events and device response** 

# Apnea (obstructive or central)

An apnea is the absence or reduction of patient air flow by at least 80% for 10 seconds or more.

If 2 obstructive airway apneas/hypopneas are detected within 3 minutes, the algorithm increases pressure by 1cm.

Note, BiPAP devices will create a response to obstructive apneas with EPAP. CPAP and BiPAP devices do not respond to central apneas. Total absence of flow

Limited air flow

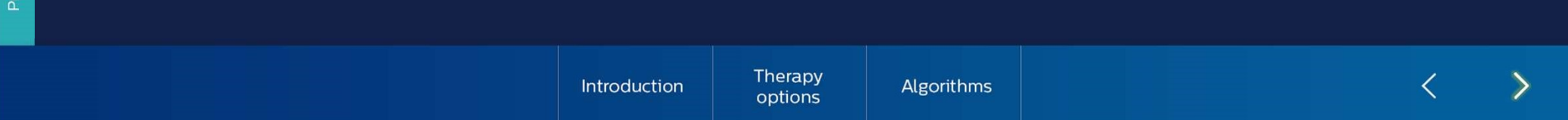

# Auto CPAP algorithms

**Events and device response** 

# Hypopnea (H)

A hypopnea is the reduction of patient air flow by at least 40% for 10 seconds or more.

If 2 obstructive airway apneas/hypopneas are detected within 3 minutes, the algorithm increases pressure by 1cm.

Note, BiPAP devices will create a response with IPAP.

40% reduction for 10 secs or more

 Introduction
 Therapy options
 Algorithms
 < >

# Auto CPAP algorithms

**Events and device response** 

# **Respiratory Effort Related Arousal (RERA)**

A RERA is a sequence of breaths that exhibit both a subtle reduction in airflow during a 10 second period and a progressive increase in flow limitation. If a breath sequence is terminated by a sudden increase in air flow (along with elimination of flow limitation), a RERA is indicated.

If 2 RERA events are detected within 3 minutes, pressure increased by 0.5cm.

Introduction Therapy options

Algorithms

>10 sec

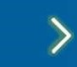

<

Pressure Patier

# Auto CPAP algorithms

**Events and device response** 

# **Periodic breathing**

Periodic breathing such as Cheyne-Stokes Respiration is defined as alternating periods of hyperventilation with waxing and waning tidal volume and periods of central hypopneas or apneas.

No therapy adjustments are made in response to periodic breathing.

Introduction Therapy options

Algo

Algorithms

~~

┚╏┍┚╎┍┚╎┍

<

| Variables            | Tolerance | VIF   |
|----------------------|-----------|-------|
| AHI                  | 0.68      | 1.48  |
| Apnea%               | 0.77      | 1.30  |
| O <sub>2</sub> Nadir | 0.84      | 1.19  |
| Age                  | 0.84      | 1.19  |
| Sex::Male            | 0.87      | 1.145 |
| BMI                  | 0.68      | 1.47  |
| Mask Type::Nasal     | 0.97      | 1.03  |

Table S1: Multicollinearity testing of the multivariate linear regression model

Variance inflation factors were calculated as a metric of interaction among the 7 variables in the model. All values were less than 5 suggesting minimal collinearity among the variables.

|                    | Beta  | 95% Cl <sup>1</sup> | Standardized<br>Beta* | p-value |
|--------------------|-------|---------------------|-----------------------|---------|
| Age, y             | -0.02 | -0.03, 0.00         | -0.09                 | 0.028   |
| Sex: Male          | 0.33  | -0.03, 0.70         | 0.07                  | 0.073   |
| BMI, kg/m²         | 0.04  | 0.02, 0.06          | 0.15                  | <0.001  |
| AHI, events/h      | 0.04  | 0.03, 0.04          | 0.39                  | <0.001  |
| O2 Nadir, %        | -0.05 | -0.07, -0.03        | -0.19                 | <0.001  |
| OA%                | 0.00  | 0.00, 0.00          | -0.09                 | 0.035   |
| Mask Type: Nasal   | -0.87 | -1.2, -0.53         | -0.18                 | <0.001  |
| Study Type: In-lab | -0.03 | -0.39, 0.33         | -0.01                 | 0.9     |

**Table S2:** Addition of study type to multivariable regression analysis showing no significant contribution to the model (p = 0.9).

 $^{1}CI = Confidence Interval$ 

BMI = Body mass index, AHI = Apnea-hypopnea index, ODI=Oxygen desaturation index, OA% = obstructive apnea percent

|                           | Adherent<br><i>N</i> =500 | Non-Adherent<br><i>N</i> =140 | p-value |
|---------------------------|---------------------------|-------------------------------|---------|
| Mean Pressure, cmH2O      | 8.65 (2.35)               | 8.68 (2.49)                   | 0.897   |
| Pressure >90% Time, cmH2O | 11.0 (2.75)               | 10.8 (2.92)                   | 0.522   |
| Peak Pressure, cmH2O      | 12.2 (2.95)               | 12.6 (3.21)                   | 0.190   |

**Table S3:** Non-adherent subjects defined by <4 hours of nightly use 70% of nights had similar therapeutic PAP levels compared to adherent subjects.